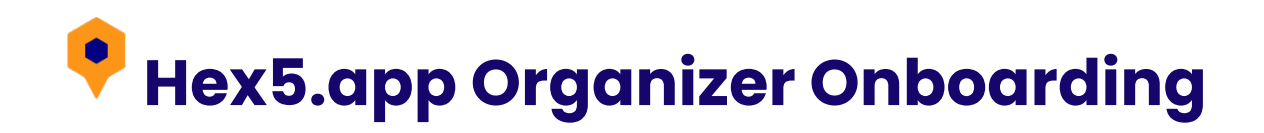

### Step 1: Download the App

Get the app for iPhone from the Apple Store: Download Here.

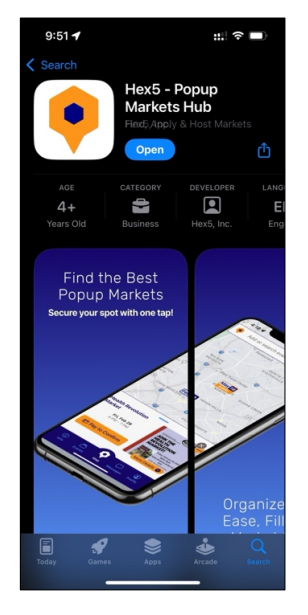

# Step 2: Login

Open the app and click on **Login** at the bottom right of the screen.

Login fast with your Gmail/Google or Apple account:

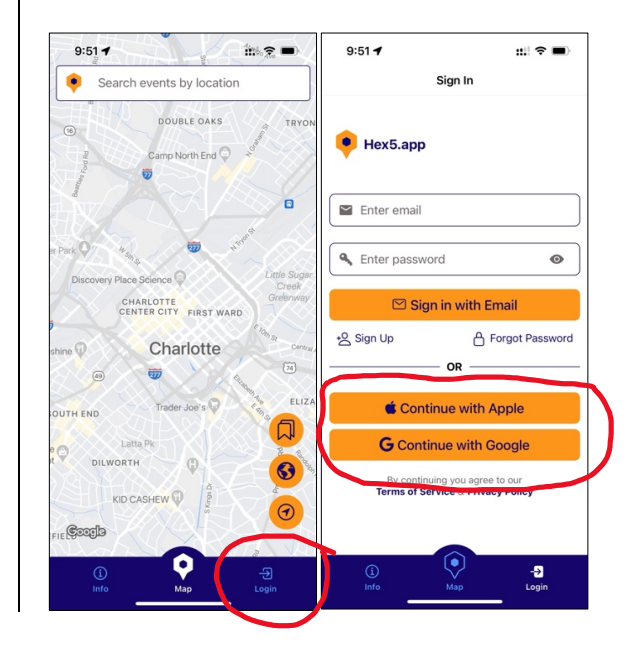

# Signing Up with Email?

- Enter your email and create a password.
- Check your inbox for a verification email from Hex5.app.
- Click the verification link, then proceed to Steps 3 & 4.

### Step 3: Set Up Your Personal Profile

This unlocks notifications for new events and allows you to create your Organizer Account.

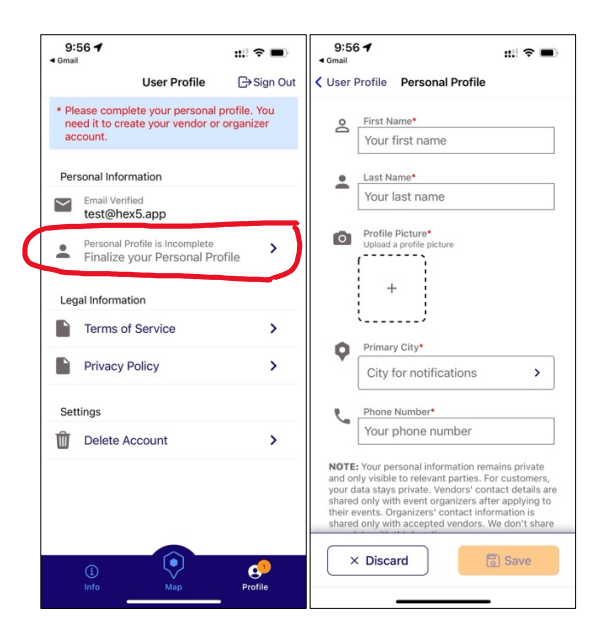

#### Step 4: Complete Your Organizer Profile

Enables you to create and publish popup markets. Notifies our network of vendors when new markets are available.

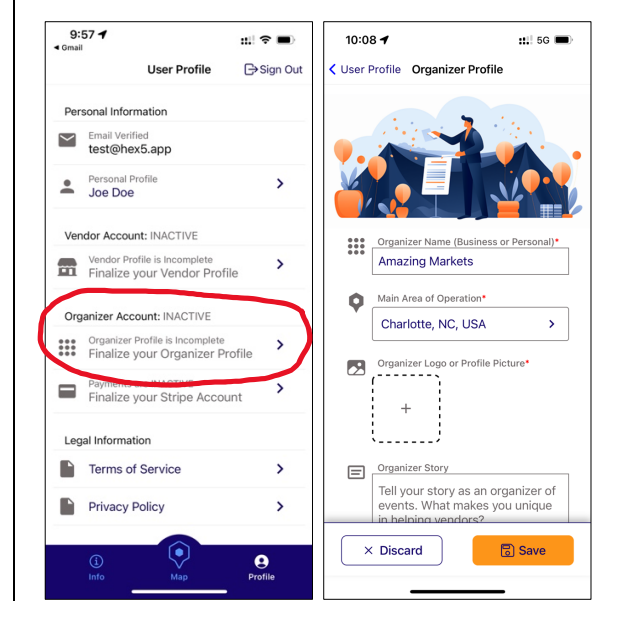

#### Step 5: Set Up Your Stripe Account

Required to accept vendor payments and receive payouts to your bank account. Follow the Stripe onboarding process to create or connect an existing account.

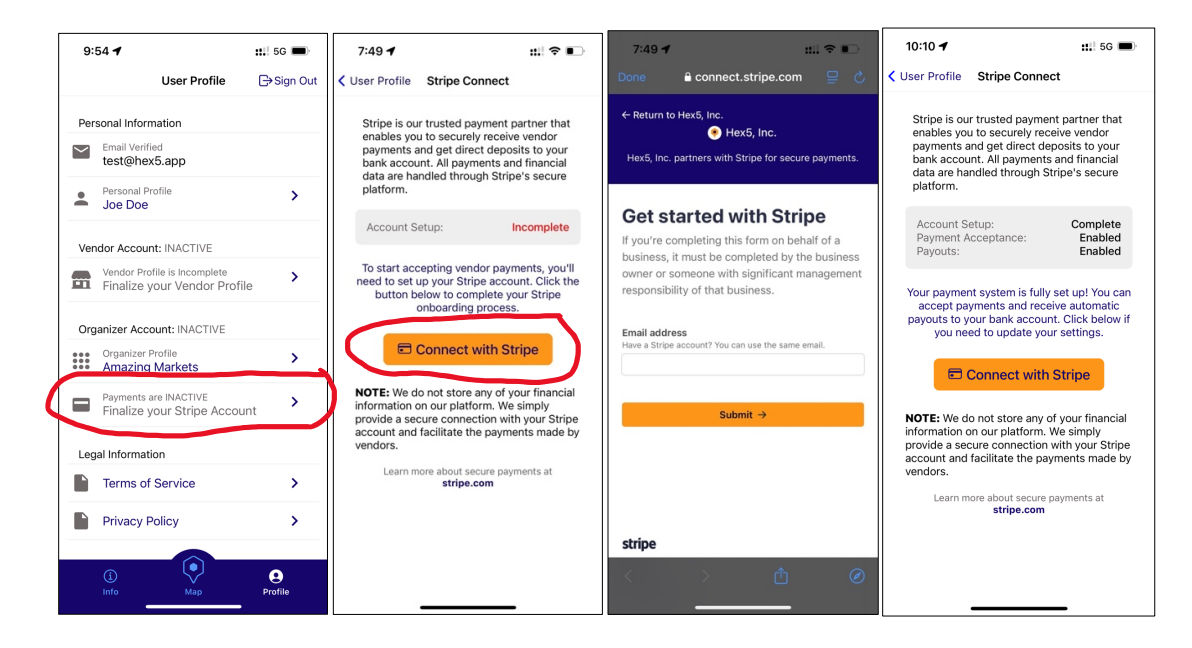

| 10:12 🕇 : |                                                             | ‼ 5G 🔳              |
|-----------|-------------------------------------------------------------|---------------------|
|           | User Profile                                                | G→Sign Out          |
| Ver       | dor Account: INACTIVE                                       |                     |
| <b>m</b>  | Vendor Profile is Incomplete<br>Finalize your Vendor Profil | le >                |
| Org       | anizer Account: ACTIVE                                      |                     |
|           | Organizer Profile<br>Amazing Markets                        | >                   |
|           | Stripe Account<br>Payments & Payouts Enab                   | oled >              |
| 000       | Stripe Dashboard                                            | >                   |
| Leg       | al Information                                              | $ \longrightarrow $ |
|           | Terms of Service                                            | >                   |
|           | Privacy Policy                                              | >                   |
| Set       | tings                                                       |                     |
| Û         | Delete Account                                              | >                   |
|           |                                                             |                     |

Once done, your Profile screen should confirm: **Organizer Account: ACTIVE**.

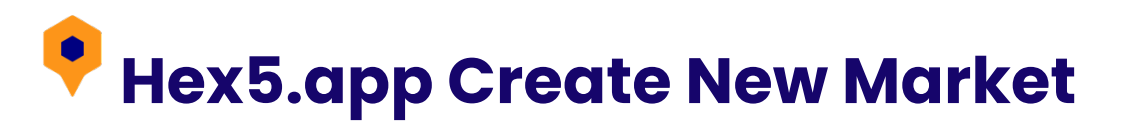

### Step 1: Set Event Address

Enter the event address in the search bar. Select the correct address and tap "+ Add Event".

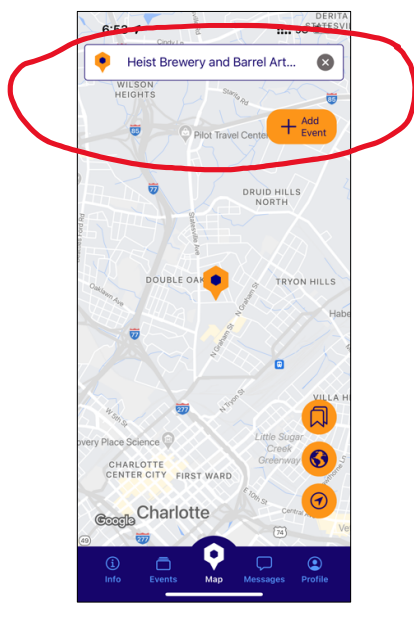

# Step 3: Preview Draft Event

Swipe up to preview how vendors will see your event.

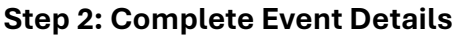

Fill in all required event details. Tap "Save". Your event is now saved as a draft.

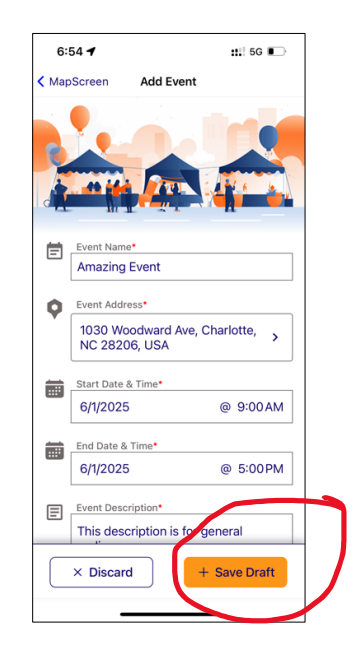

# Step 4: Publish Your Event

Once published, all vendors in the network will receive a notification. Vendors can now apply to your event.

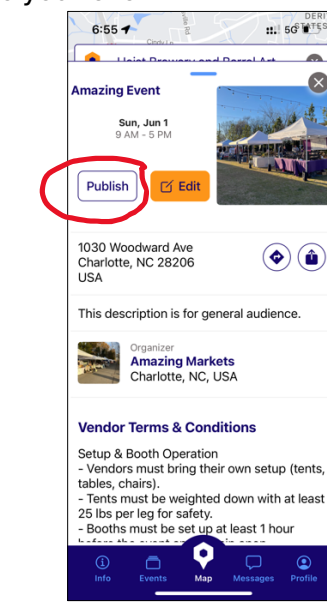

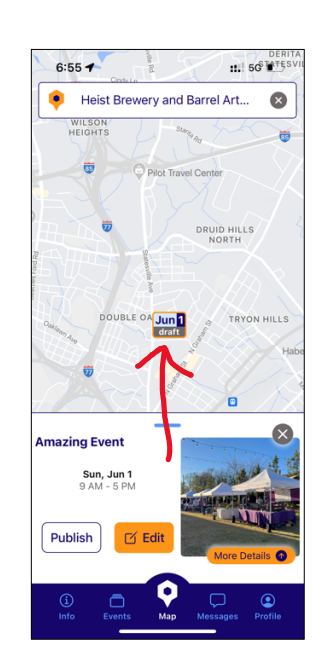